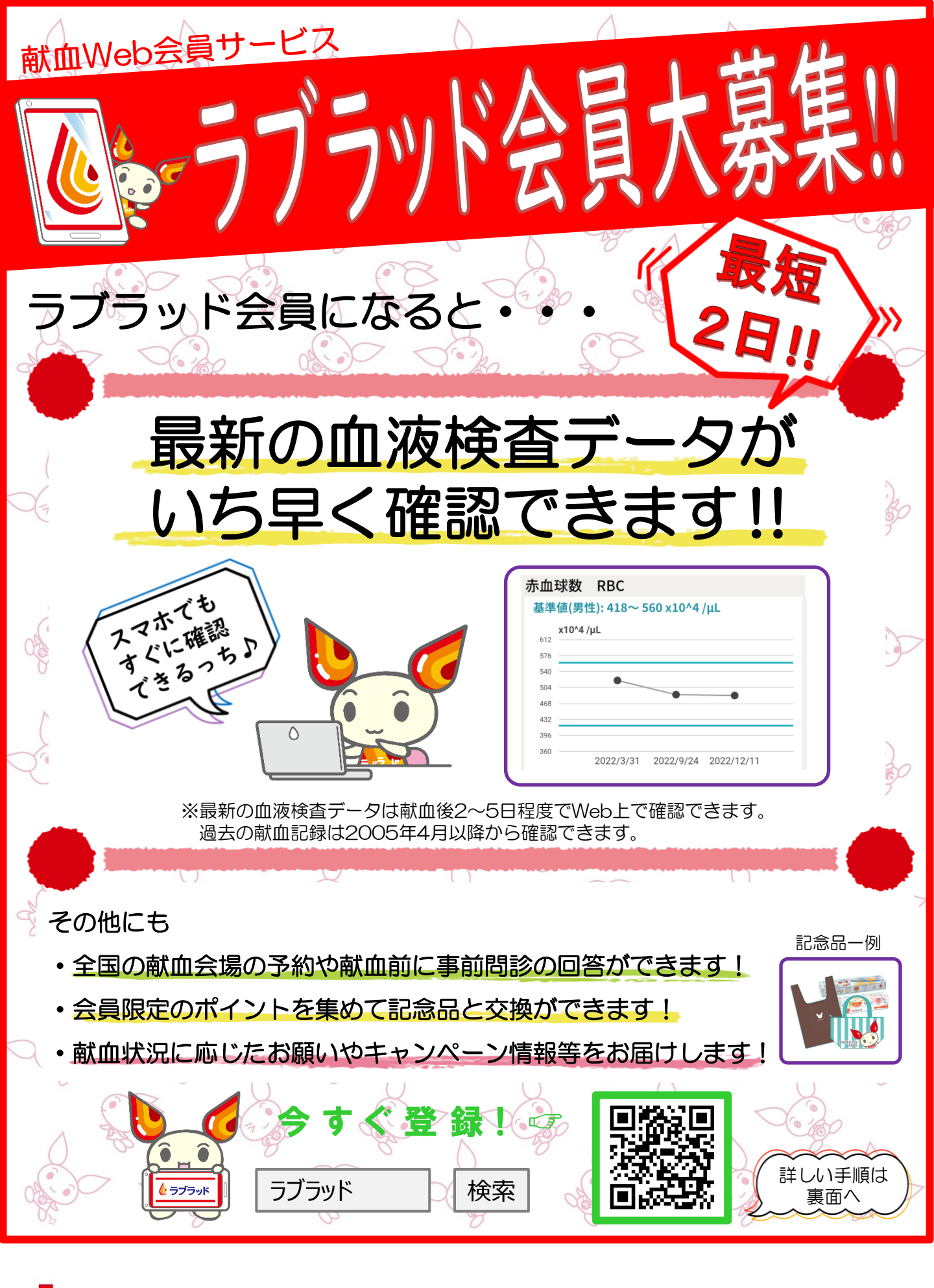

日本赤十字社 Japanese Red Cross Society

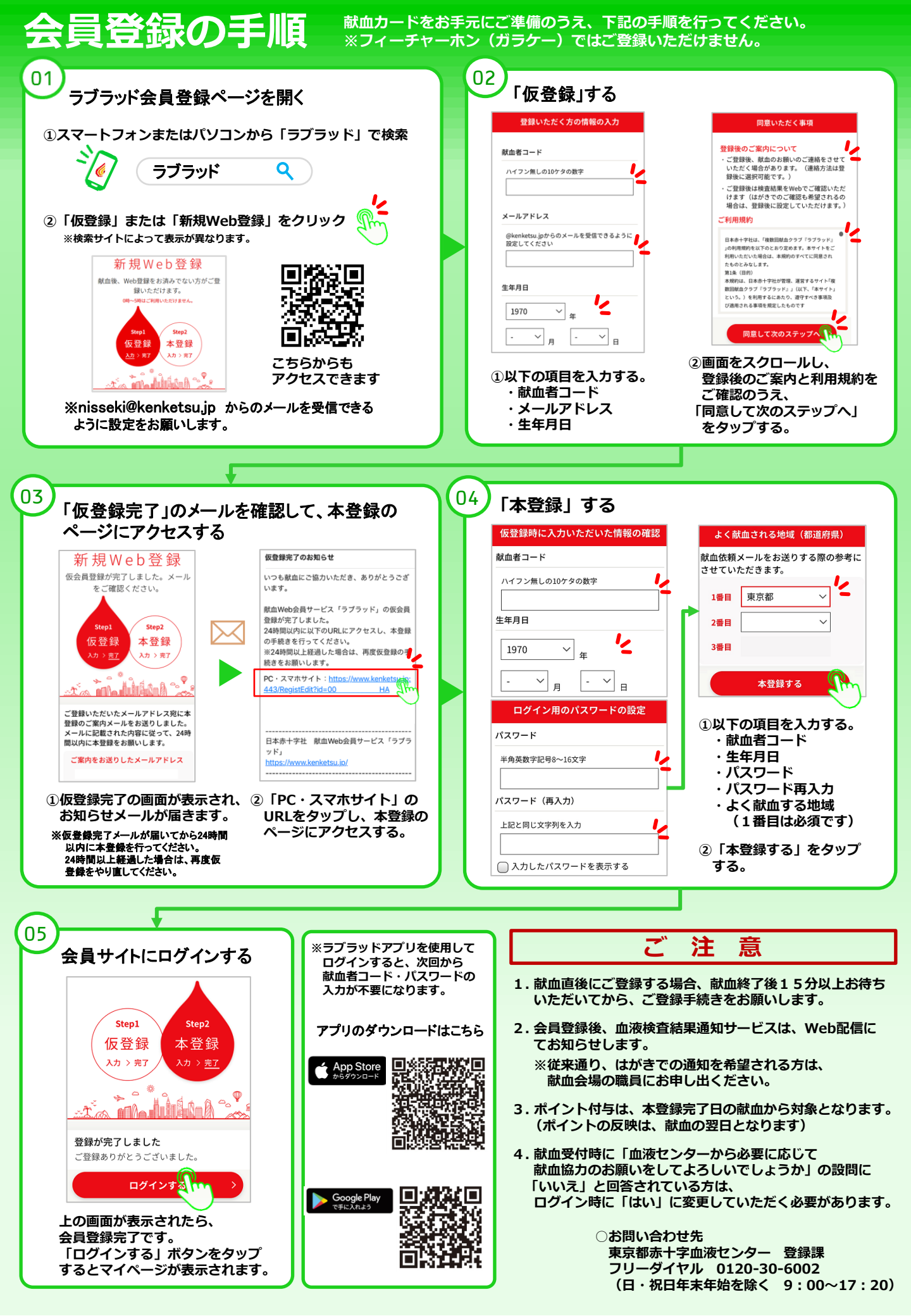